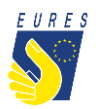

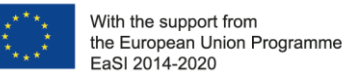

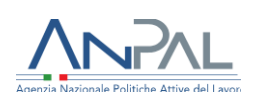

### **EURES - TARGETED MOBILITY SCHEME (TMS)**

#### Candidate application for Relocation Allowance Including Family Member Allowance

Instructions for jobseekers (Version 2 - November 2022)

Did you receive an offer to take a job/traineeship/apprenticeship from an employer registered in EURES TMS? If so, please check with your Adviser if there are eligibility conditions to apply for relocation allowance, then you may start to organize it!

To support you in your job mobility experience, EURES TMS provides a **contribution to expenses** participants may face in moving to the host country.

The **Relocation Allowance** is a lump-sum depending on the country where you are moving to and can be delivered just once, at the beginning of your new job/traineeship/apprenticeship.

If you move with family members (consort, partner, child), you can receive an **additional support** benefit equal to the Relocation allowance, for one family member, based on the country you will move to.

The Relocation Allowance is a contribution to expenditure incurred with moving to the country of destination, irrespective of the duration of the work placement.

It covers the costs of:

- transport
- travel insurance, accommodation
- meals and all other sundries

<u>Please Note</u>: if the Employer covers the costs or some parts of the relocation, the allowance is not eligible in order to avoid double funding.

Check the table below and find out which contribution is foreseen for you.

| Country of destination | Amount for EURES<br>TMS participant | Amount for EURES<br>TMS participant + 1<br>family member |
|------------------------|-------------------------------------|----------------------------------------------------------|
| Austria                | 1243                                | 2486                                                     |
| Belgium                | 1177                                | 2354                                                     |

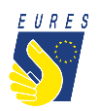

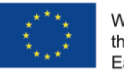

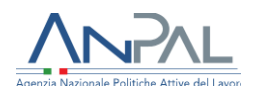

| Bulgaria       | 770  | 1540 |
|----------------|------|------|
| Croatia        | 825  | 1650 |
| Cyprus         | 1012 | 2024 |
| Czech Republic | 860  | 1720 |
| Denmark        | 1540 | 3080 |
| Estonia        | 913  | 1826 |
| Finland        | 1320 | 2640 |
| France         | 1265 | 2530 |
| Germany        | 1248 | 2496 |
| Greece         | 1100 | 2200 |
| Hungary        | 792  | 1584 |
| Iceland        | 1248 | 2496 |
| Ireland        | 1232 | 2464 |
| Italy          | 1210 | 2420 |
| Latvia         | 825  | 1650 |
| Lithuania      | 825  | 1650 |
| Luxembourg     | 1177 | 2354 |
| Malta          | 1001 | 2002 |
| Netherlands    | 1155 | 2310 |
| Norway         | 1540 | 3080 |
| Poland         | 792  | 1584 |
| Portugal       | 1001 | 2002 |
| Romania        | 770  | 1540 |
| Slovakia       | 918  | 1836 |
| Slovenia       | 1001 | 2002 |
| Spain          | 1078 | 2156 |
| Sweden         | 1320 | 2640 |

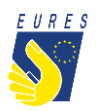

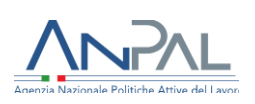

#### HOW TO GET THE RELOCATION ALLOWANCE IN 5 STEPS

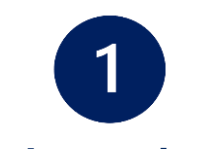

#### Login to the project platform

 $\rightarrow$  Login into your dashboard by inserting your e-mail and password (#1.1)

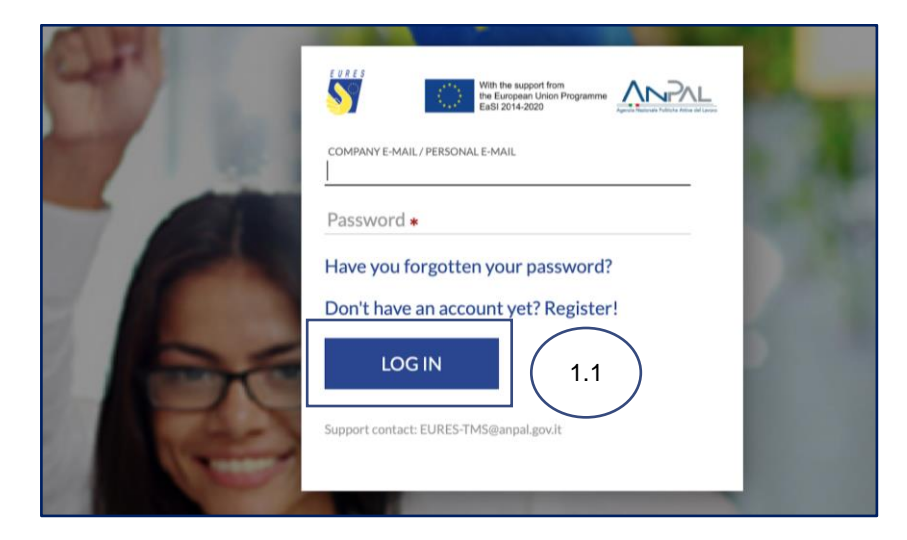

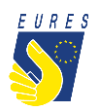

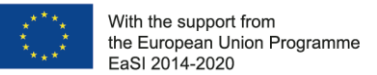

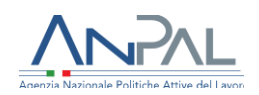

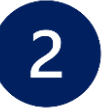

#### Activate the financial benefit

Please, check the notices you receive in your dashboard to be informed on the status of your selection and benefit request.

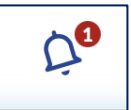

→ From your Home go to the Job Vacancies section (#2.1), select the Job Vacancy for which you want to apply for the benefit (#2.2) and click on Activate Requests/Relocation (#2.3)

| ন্দ্র Curriculum Vitae | 0                                                                                 |                                                                                                    | $\frown$                                                                                                    | $\bigcirc$                                                                                                    |
|------------------------|-----------------------------------------------------------------------------------|----------------------------------------------------------------------------------------------------|----------------------------------------------------------------------------------------------------|----------------------------------------------------------------------------------------------------|
| Desired job positions  | Profile                                                                           | Job Vacancies                                                                                                    | 2.1                                                                                                    | ( 2.2 )                                                                                                    |
| Job vacancies          | Contacts                                                                          | My Vacancies: 3 Published Job Vacanc                                                                                                   | ies: 60 Go to Recommended Job Vacancies                                                                             |                                                                                                    |
| L Interviews           | <ul> <li>jobseeker24giugno@gmail.com</li> <li>00391321525373783</li> </ul>        | n. 1237 - Job Vacancy 17<br>giugno                                                                                                    | n. 1258 - prova Norge                                                                                               | n. 1255 - Job Vacancy da<br>chiudere                                                                                                    |
| B Benefit request      | Bank Data<br>The bank details have not yet been<br>entered                        | <ul> <li>employer17giugno2</li> <li>01/07/2022</li> <li>BE - Belgique/België/Belgium</li> <li>Armed force occupations other</li> </ul> | <ul> <li>18/07/2022</li> <li>BE - Belgique/België/Belgium</li> <li>Armed forces occupations, other ranks</li> </ul> | <ul> <li>employer17giugno2</li> <li>04/07/2022</li> <li>BE - Belgique/België/Belgium</li> <li>Armed forces occupations other</li> </ul> |
|                        | Curriculum Vitae                                                                  | Activate Requests:                                                                                                    | Activate Requests:                                                                                                  | Activate Requests:                                                                                                    |
|                        | Italian<br>Mastered Languages:                                                    | Language Course $$                                                                                                    | Language Course 🕀                                                                                                   | Language Course 🕣                                                                                                    |
|                        | No known language<br>Last Education:<br>test   - Palestinian Autonomy Territories | Quantation recognition                                                                                                    | 2.3                                                                                                    | Relocation 🟵                                                                                                    |
|                        | Last Professional Experience:                                                     |                                                                                                    |                                                                                                    | Subsistence Allowance 🕀                                                                                                    |

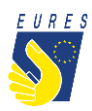

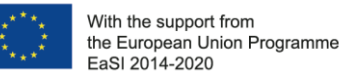

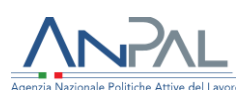

→ Read the instruction you receive and click on **OK** (#2.4)

| INFORMATION                                                   |  |
|---------------------------------------------------------------|--|
| Relocation Benefit Request Form                               |  |
| You satisfy the requirements to ask a benefit for relocation. |  |
| Once submitted vour reauest will be<br>CANCEL OK              |  |
|                                                               |  |

 $\rightarrow$  Read the instruction you receive and click on **OK** (#2.5)

| INFORMATION                                                                                                    |                                                  |     |
|----------------------------------------------------------------------------------------------------|--------------------------------------------------|-----|
| The benefit request form<br>successfully activated.<br>It can be filled in under th<br>sub-item of the menu 'Be | n has been<br>ne homonymous<br>enefits Requests' | 2.5 |
|                                                                                                    | ОК                                               |     |

 $\rightarrow$  The benefit **Relocation** application form page will automatically open. You have the option to complete the form later by clicking on **Save to Draft** (#2.6)

| 88  | Home             |                                                                                   |               |          | >      |
|-----|------------------|-----------------------------------------------------------------------------------|---------------|----------|--------|
| •   | Profile          | FORMUNIA JOBSEKEKURIA VIIGINETURIA HIRINGCONTIQUELUAR BANKURIA ALTIKUHEUUOCOMERTS |               |          |        |
| ି କ | Curriculum Vitae | Transfer with family member                                                       |               |          | ~      |
| Ê   | Desired job      | Number of family members moving to the Country of destination (except you)        |               |          |        |
|     | Job vacancies    | Amount                                                                            |               |          |        |
|     | Interviews       |                                                                                   |               |          |        |
| s   | Benefit request  |                                                                                   |               |          |        |
|     |                  |                                                                                   |               |          |        |
|     |                  |                                                                                   |               |          |        |
|     |                  | ( 2.6                                                                             | )             |          |        |
|     |                  |                                                                                   |               |          |        |
|     |                  |                                                                                   |               |          |        |
|     |                  |                                                                                   |               |          |        |
|     |                  |                                                                                   |               |          |        |
|     |                  |                                                                                   | SAVE TO DRAFT | COMPLETE | CANCEL |
|     |                  |                                                                                   |               |          |        |

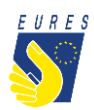

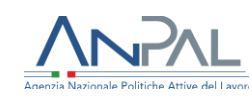

#### → You can now find the **Relocation** in the **Activated Benefit Requests** section (#2.7)

| Home                                                                                                    | Bank Data The bank details have not yet been entered                                                                                                    | <ul> <li>employer1/gugno2</li> <li>01/07/2022</li> <li>BE - Belgique/België/Belgium</li> <li>Armed forces occupations, other contex</li> </ul> | <ul> <li>18/07/2022</li> <li>BE - Belgique/België/Belgium</li> <li>Armed forces occupations, other ranks</li> </ul> | employer1/giugno2  oliverations  oliverations  display="block the block the block th |
|----------------------------------------------------------------------------------------------------|----------------------------------------------------------------------------------------------------|----------------------------------------------------------------------------------------------------|----------------------------------------------------------------------------------------------------|----------------------------------------------------------------------------------------------------|
| <ul> <li>Curriculum Vitae</li> <li>Desired job positions</li> <li>Job vacancies</li> <li>Interviews</li> <li>Benefit request</li> </ul> | Curriculum Vitae  Native Language: Italian  Mastered Languages: No known language Last Education: test   - Palestinian Autonomy Territories Last Professional Experience: (I)-ACCOMMODATION AND FOOD SERVICE ACTIVITIES | Activate Requests:<br>Language Course ①<br>Qualification Recognition ①                                                                         | Activate Requests:<br>Language Course ⊕<br>Qualification Recognition ⊕                                              | Activate Requests:<br>Language Course ①<br>Qualification Recognition ①<br>Subsistence Allowance ①                                                                                                    |
|                                                                                                    | test<br>APPRENTICESHIP<br>Desired Job Position<br>Fill in the desired job position to<br>increase the visibility of your profile!<br>+ Add Desired Occupation                                                           | Activated Benefit Reques Language Course: 0 Qualification Recognition: 0 Relocation: 1      ID EMPLOYER      4923 employer17giugno2            | ts<br>VACANCY<br>Job Vacancy da chiudere                                                                            | 2.7<br>Forms List *                                                                                                    |

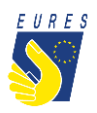

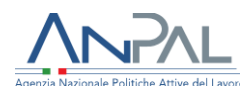

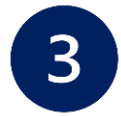

#### **Select the Relocation Allowance Request Form**

→ From Home, go to Activated Benefit requests (#3.1)

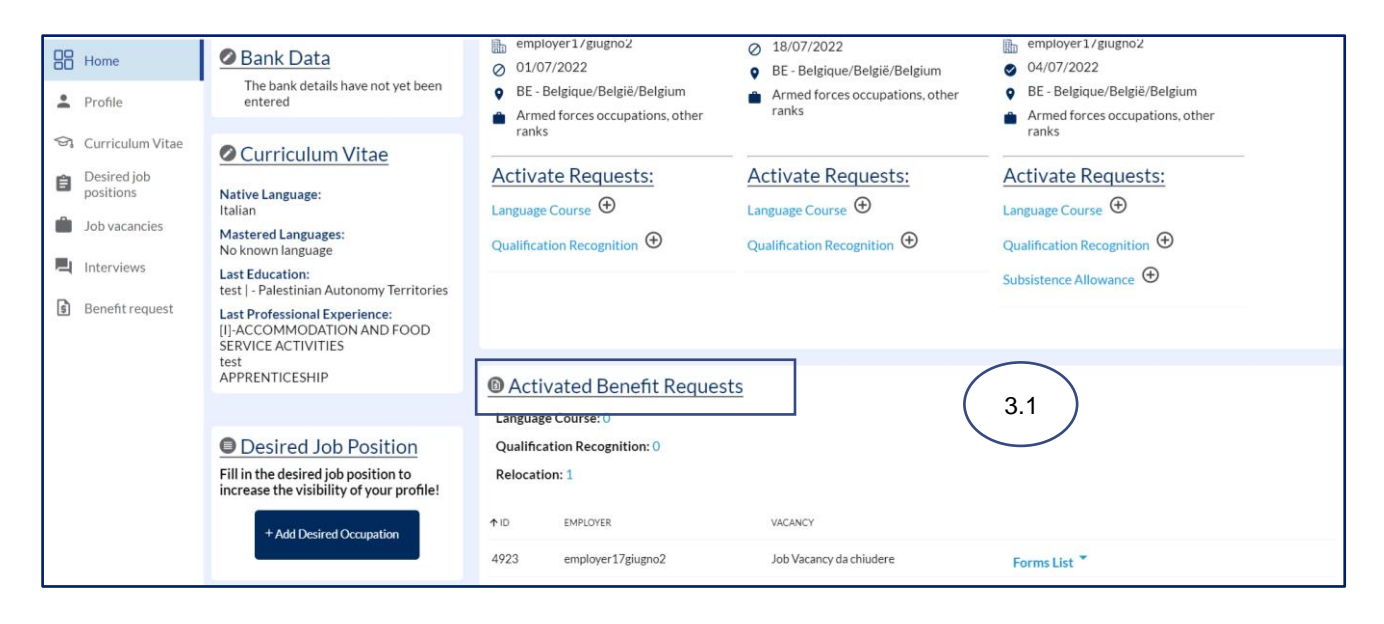

 $\rightarrow$  Then go to the **Relocation** and select **Form List** (#3.2) and click on **Relocation Draft** (#3.3)

| BO Home                                                                        | Desired Job Position                                                                                                    | Qualification Recognition: 0                                                         |      |
|--------------------------------------------------------------------------------|----------------------------------------------------------------------------------------------------|--------------------------------------------------------------------------------------|------|
| Profile                                                                        | Fill in the desired job position to<br>increase the visibility of your profile!                                                                                                    | Relocation: 1                                                                        |      |
| Curriculum Vitae                                                               | + Add Desired Occupation                                                                                                    | ↑ ID EMPLOYER VACANCY                                                                | (22) |
| Desired Job<br>positions                                                       |                                                                                                    | 4923 employer17giugno2 Job Vacancy da chiudere Forms List *                          | 3.2  |
| <ul> <li>Job vacancies</li> <li>Interviews</li> <li>Benefit request</li> </ul> | <ul> <li>Additional Forms</li> <li>Eamily member declaration<br/>(Personal data processing<br/>aknowledgement)</li> <li>Eamily member declaration (privacy<br/>conditions)</li> <li>Eamily member self-declaration<br/>attesting the phisical relocation with<br/>family member.</li> <li>Participant estimate of<br/>extraordinary expenditures (special<br/>conditions allowance)</li> </ul> | Relocation<br>n.4923<br>Job Vacancy da chiudere<br>Request<br>n.1302<br>DRAFT<br>3.3 |      |

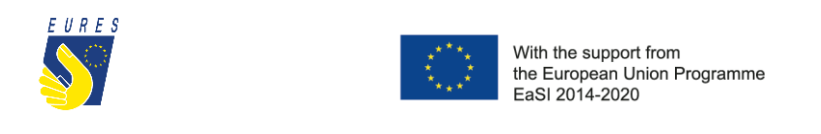

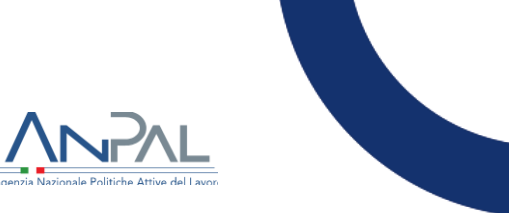

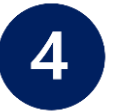

### Fill in the Relocation Allowance Request Form

 $\rightarrow$  The Form will automatically open, insert all the data required in **Form Data** and select if you are moving alone or with a family member

| Home                                                                   | ÷           | ÷           |                                                   |                         |                                                                                                    |
|------------------------------------------------------------------------|-------------|-------------|---------------------------------------------------|-------------------------|----------------------------------------------------------------------------------------------------|
| Profile                                                                |             |             | FORM DATA JOB SEEKER DATA VACANCY DATA HIRIN      | G CONTRACT DATA BANK D/ | ATA ATTACHED DOCUMENTS                                                                                                    |
|                                                                        |             |             | Transfer with family member                       |                         | ~                                                                                                    |
| Desired job                                                            |             |             | Shipping cost                                     |                         |                                                                                                    |
| positions                                                              |             |             | $\frown$                                          | Sel                     | ect if you are moving alone or with                                                                                                    |
| Job vacancies                                                          |             | MS          | ( 4. )                                            | a m                     | ember of your family                                                                                                    |
| Interviews                                                             |             | ST FOR      |                                                   |                         |                                                                                                    |
| Senefit request                                                        |             | REQUE       |                                                   |                         |                                                                                                    |
| <ul> <li>Language Course</li> <li>Qualification Recognition</li> </ul> |             | ENEFIT      |                                                   |                         |                                                                                                    |
| - Relocation                                                           |             | ABLE BE     |                                                   |                         |                                                                                                    |
| <ul> <li>Special Needs Relocation</li> <li>Interview</li> </ul>        | ATION       | AVAIL       |                                                   |                         |                                                                                                    |
| - Special Needs Interview                                              | RELOC/      | LIST OF     |                                                   |                         | SAVE TO DRAFT COMPLETE                                                                                                    |
| Are you r<br>picking th<br>menu                                        | nov<br>ne o | ing<br>ptio | alone? Specify it by<br>n within the drawer       |                         | Are you moving with your family<br>member/s?<br>Pick the correct answer in the form list and<br>specify which family member will move with<br>you.             |
| ГОРМДАЛА JOB SEFFER<br>теморетимпилируунын<br>алоге<br>1283            | ATA VAC     | ANCYDATA    | A HIENGCONTRACTIDATA BANKIDATA ATTACHED DOCUMENTS | 4_7                     | MM DATA JOB SERVER DATA VACANCY DATA HIRING CONTRACT DATA BANK DATA ATTACHED DOCUMENTS  TAXANT KANNY MADBER WITH my children With my children With my children |

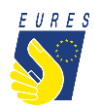

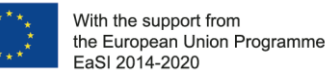

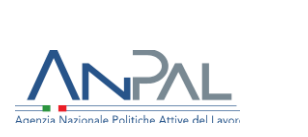

 $\rightarrow$  Check that all information you provided (Jobseeker, Vacancy, Hiring Contract and Bank data) is correct (#4.2)

|          | Home                      | ÷     | 4       |                                                                                          |      |
|----------|---------------------------|-------|---------|------------------------------------------------------------------------------------------|------|
| •        | Profile                   |       |         | FORM DATA JOB SEEKER DATA VACANCY DATA HIRING CONTRACT DATA BANK DATA ATTACHED DOCUMENTS |      |
| <b>S</b> | Curriculum Vitae          |       |         | Transfer with family member                                                              | ~    |
| Ê        | Desired job<br>positions  |       |         | Shipping cost                                                                            |      |
|          | Job vacancies             |       | s       | ( 4.2 )                                                                                  |      |
| ▣        | Interviews                |       | T FORM  |                                                                                          |      |
| 0        | Benefit request           |       | EQUES   |                                                                                          |      |
| -        | Language Course           |       | FIT     |                                                                                          |      |
| -        | Qualification Recognition |       | ENE     |                                                                                          |      |
|          | Relocation                |       | BLEB    |                                                                                          |      |
| -        | Special Needs Relocation  | z     | AILA    |                                                                                          |      |
| -        | Interview                 | ATIC  | F AV    |                                                                                          |      |
| -        | Special Needs Interview   | RELOC | LIST OI | SAVE TO DRAFT COMP                                                                       | LETE |

 $\rightarrow$  Upload the annexes required (#4.3)

Please refer to the FAQ at the end of the document to make sure that you have correctly uploaded the attachments

|            | Home                     | ÷     | ÷      |                                                                                  |                                   |
|------------|--------------------------|-------|--------|----------------------------------------------------------------------------------|-----------------------------------|
| <b>2</b> P | Profile                  |       |        | FORM DATA JOB SEEKER DATA VALANCY DATA HIRING CONTRACT DATA                      | BANK DAIN AI DALHED DOCUMENTS 4.3 |
| କୁ ୦       | Curriculum Vitae         |       |        | Select file<br>COPY OF REQUEST OF RESIDENCE PERMIT IN THE COUNTRY OF DESTINATION |                                   |
|            | Desired job<br>positions |       |        | Select file     ADD OTHER DOCUMENTATION                                          | On your Dashboard you can         |
| ر 💼 ا      | Job vacancies            |       | .0     | Aggiungi                                                                         | find the "Attached                |
|            | nterviews                |       | FORM   |                                                                                  | Documents" section where          |
| 📀 в        | Benefit request          |       | EQUEST |                                                                                  | documents necessary for           |
| - Lai      | anguage Course           |       | FITR   |                                                                                  | procedures. Once                  |
| - Qu       | ualification Recognition |       | BENE   |                                                                                  | downloaded you can fill them      |
| - Re       | elocation                |       | BLE    |                                                                                  | in and unload them                |
| - Spi      | pecial Needs Relocation  | NO    | AILA   |                                                                                  |                                   |
| - Int      | terview                  | CATIC | DF AV  |                                                                                  |                                   |
| - Sp       | becial Needs Interview   | RELO  | LIST C |                                                                                  | SAVE TO DRAFT COMPLETE            |

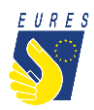

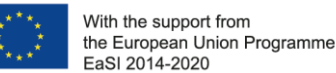

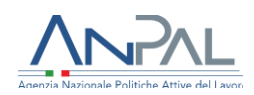

If you haven't done it yet: fill in the **bank details item**. If you have already done it, make sure that all data are up-to-date and correctly filled. Please consider that the required financial benefit is payable only if your bank details are correct. The payment will be executed to the bank account indicated in this stage.

**ATTENTION**: change the bank details only within the project platform, after entering with your credentials. Keep your bank information secret and be wary of emails or calls from people asking for your bank details or other information: they could be scammers! Check that your ID card uploaded is still valid and, if not, kindly, upload the new one before signing your application form!

#### → Complete the Application Form (#4.4)

|   | Home                      | ÷    | ÷      |                                                                                        |               |          |
|---|---------------------------|------|--------|----------------------------------------------------------------------------------------|---------------|----------|
| • | Profile                   |      |        | FORM DATA JOB SEEKER DATA VACANCY DATA HIRING CONTRACT DATA BANK DATA ATTACHED DOCUMEN | VTS           |          |
| ଟ | Curriculum Vitae          |      |        | maria<br>SURNAME<br>rossi                                                              | $\frown$      |          |
| Ê | Desired job<br>positions  |      |        | Fiscal/Tax Code                                                                        | ( 4.4 )       |          |
| Ŵ | Job vacancies             |      | s      | NATIONALITY<br>Afghan                                                                  |               |          |
|   | Interviews                |      | FORM   | registration status.country<br>Belgique/België/Belgium                                 |               |          |
| 0 | Benefit request           |      | EQUEST | REGISTRATION REGION<br>Région de Bruxelles-Capitale/ Brussels Hoofdstedelijk Gewest    | Click         | on       |
|   | Language Course           |      | EFITR  | Arr. de Bruxelles-Capitale/Arr. Brussel-Hoofdstad - residence                          | COMPLETE      |          |
| - | Qualification Recognition |      | BENE   | STATUSCOUNTRY OF RESIDENCE<br>Belgique/België/Belgium                                  |               |          |
| - | Relocation                |      | ABLE   | REGION OF RESIDENCE<br>Région de Bruxelles-Capitale/ Brussels Hoofdstedelijk Gewest    |               |          |
| - | Special Needs Relocation  | NOI  | VAIL   | PLACE OF RESIDENCE                                                                     |               |          |
|   | Interview                 | DCAT | OF A   | Arr. de Bruxelles-Capitale/Arr. Brussel-Hootdstad - résidènce                          |               |          |
|   | Subsistence Allowance     | RELC | LIST   |                                                                                        | SAVE TO DRAFT | COMPLETE |

 $\rightarrow$  Read the instruction you receive and click on **OK** (#4.5)

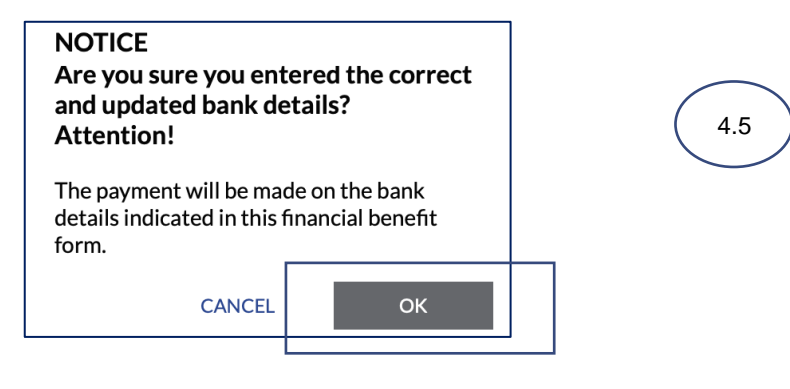

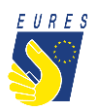

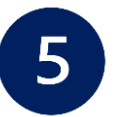

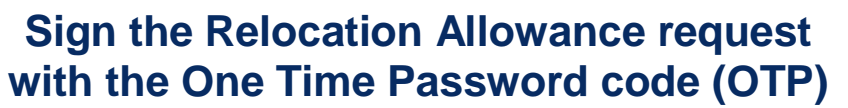

 $\rightarrow$  By clicking on **Complete**, the **Candidate Application for Relocation Allowance** preview automatically opens (#5.1). Click on the **Send OTP** to receive the code by e-mail (#5.2)

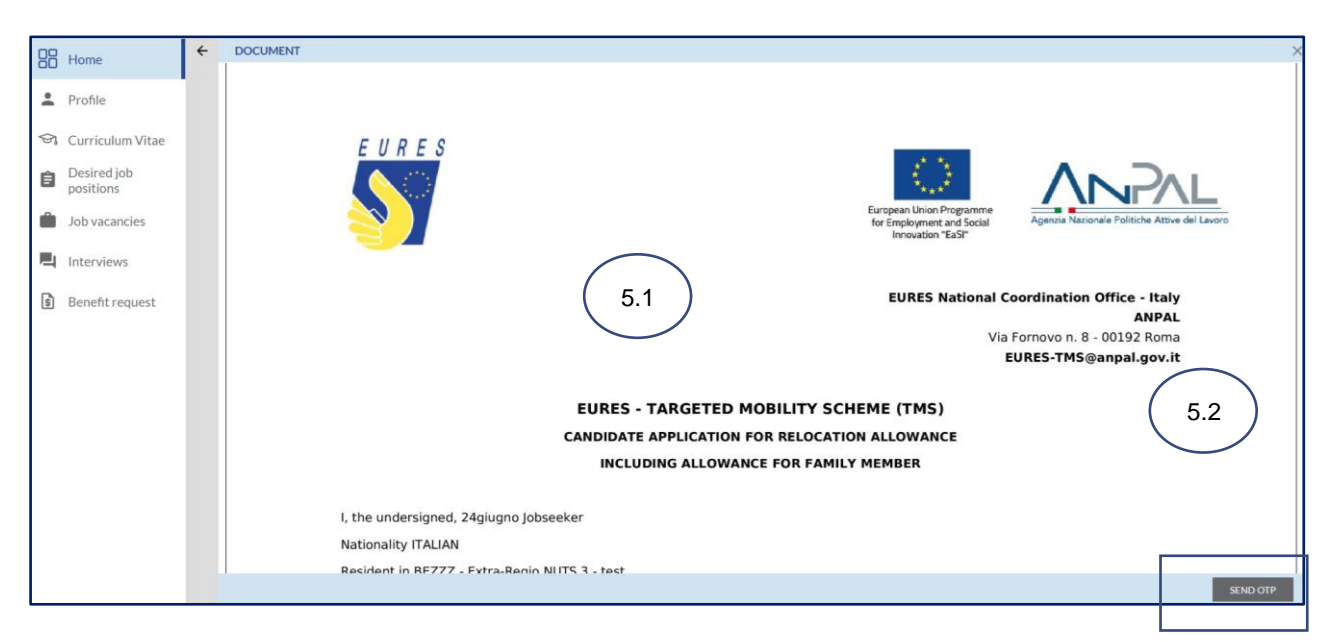

→ Read carefully the Terms and Conditions then click on Accept (#5.3)

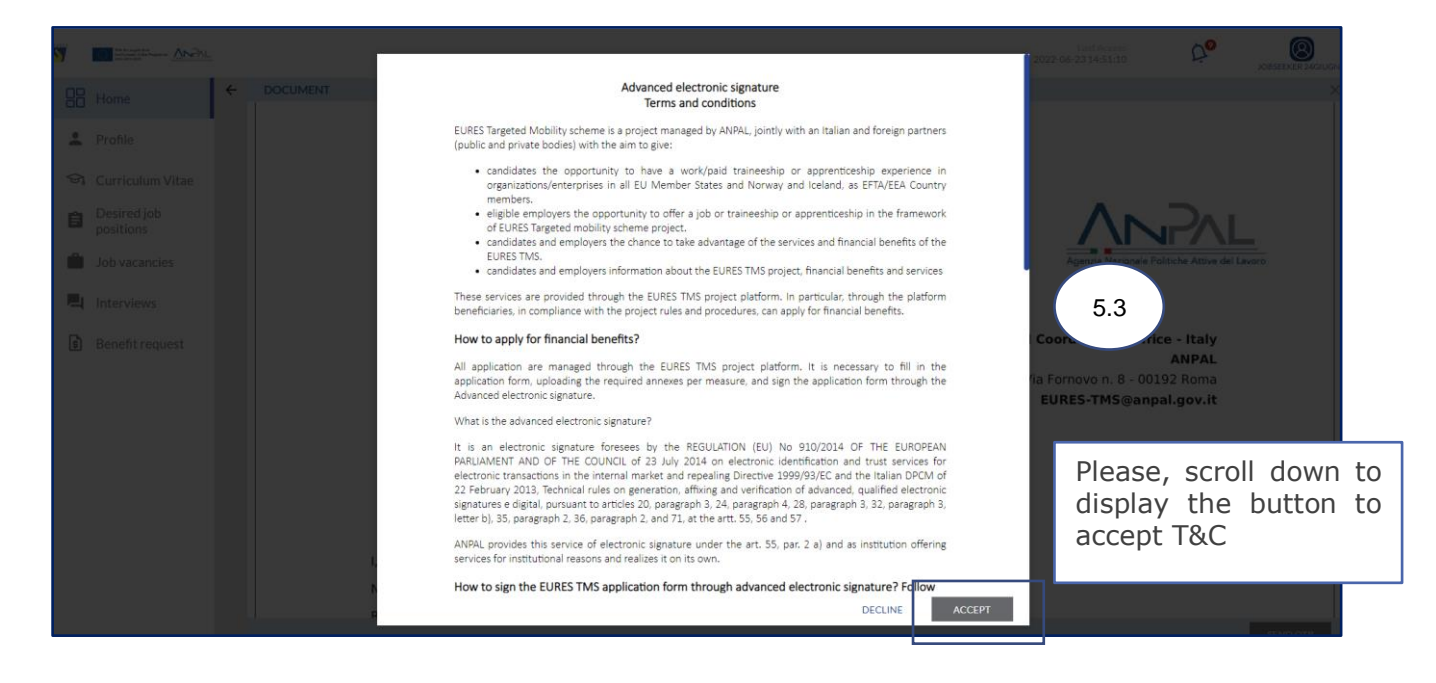

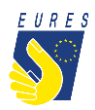

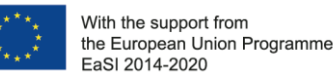

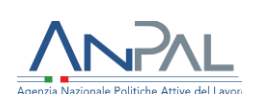

## $\rightarrow$ Enter the **OTP** you received by e-mail (#5.4) and sign the **Relocation Allowance Request** by clicking on **Confirm** (#5.5)

| EURES         With the support from         the European Union Programme         EaSI 2014-2020 | Agenzia Nazionale Politiche Attive del Lavoro                                                       |
|-------------------------------------------------------------------------------------------------|----------------------------------------------------------------------------------------------------|
| Dear Mr. Rossi                                                                                  |                                                                                                    |
| Here is the OTP code you need to sign the document you are <b>717328</b>                        | sending to us.                                                                                      |
| Please Note:<br>If it wasn't you, please contact the technical support.                         |                                                                                                    |
| Best Regards,<br>The project team<br>EURES National Coordination Office Italy                   | PLEASE NOTE: The OTP will be sent<br>to the email address you provided in<br>the registration form! |
| TMS ©2022                                                                                       |                                                                                                    |

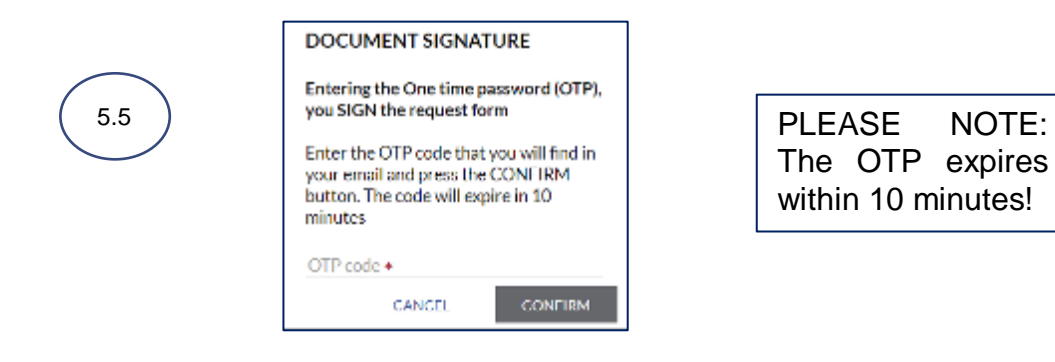

→ Your **Relocation Allowance Request** has been correctly signed, click on **OK** to complete the procedure (#5.6)

|     | INFORMATION             |               |
|-----|-------------------------|---------------|
| 5.6 | The document was succes | sfully signed |
|     |                         | ок            |
|     |                         |               |

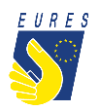

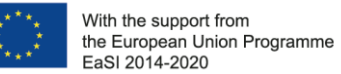

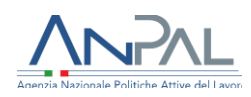

## → Your **Relocation Allowance Request** has been **Sent** (#5.7) and it is ready to be checked by your Adviser

<u>Please Note</u>: every time your status changes, you will receive an e-mail or a notification on your dashboard

| Home                  | APPRENTICESHIP                                                                                                    | Activated Benefit Requests                                                                                   |
|-----------------------|----------------------------------------------------------------------------------------------------|----------------------------------------------------------------------------------------------------|
|                       |                                                                                                    | Language Course: 0                                                                                           |
| Profile               | Desired Job Position                                                                                                    | Qualification Recognition: 0                                                                                 |
| 🖘 Curriculum Vitae    | Fill in the desired job position to<br>increase the visibility of your profile!                                                                                                    | Relocation: 1                                                                                                |
| Desired job positions | + Add Desired Occupation                                                                                                    | ↑ID EMPLOYER VACANCY                                                                                         |
| Job vacancies         |                                                                                                    | 4923 employer17giugno2 Job Vacancy da chiudere Forms List Active Supp. Allowances Request Form               |
| L Interviews          |                                                                                                    |                                                                                                    |
| Benefit request       | <ul> <li>Additional Forms</li> <li>Eamily member declaration<br/>(Personal data processing<br/>aknowledgement)</li> <li>Eamily member declaration (privacy<br/>conditions)</li> <li>Eamily member self-declaration<br/>attesting the ohisical relocation with<br/>family member</li> <li>Participant estimate of<br/>extraordinary expenditures (special<br/>conditions allowance)</li> </ul> | Relocation<br>n.4923<br>Job Vacancy da chiudere<br>Request<br>n.1302<br>SENT<br>5.<br>-<br>Download Document |

 $\rightarrow$  Once your Adviser and the Project Staff have approved your **Relocation Allowance** request, the status will change to **Approved** (#5.8)

| Home                  | APPRENTICESHIP                                                                                                    | Activated Benefit Requests                                                                                                    |
|-----------------------|----------------------------------------------------------------------------------------------------|----------------------------------------------------------------------------------------------------|
| Profile               |                                                                                                    | Language Course: 0                                                                                                    |
|                       | Desired Job Position                                                                                                    | Qualification Recognition: 0                                                                                                   |
| 역 Curriculum Vitae    | Fill in the desired job position to<br>increase the visibility of your profile!                                                                                                    | Relocation: 1                                                                                                    |
| Desired job positions | + Add Desired Occupation                                                                                                    | ↑ID EMPLOYER VACANCY                                                                                                    |
| Job vacancies         |                                                                                                    | 4923 employer17giugno2 Job Vacancy da chiudere Forms List Active Supp. Allowances Request Form                                 |
| L Interviews          |                                                                                                    |                                                                                                    |
| Benefit request       | <ul> <li>Additional Forms</li> <li>Eamily member declaration<br/>(Personal data processing<br/>aknowledgement)</li> <li>Eamily member declaration (privacy<br/>conditions)</li> <li>Eamily member self-declaration<br/>attesting the phisical relocation with<br/>family member.</li> <li>Participant estimate of<br/>extraordinary expenditures (special<br/>conditions allowance)</li> </ul> | Relocation<br>n.4923<br>Job Vacancy da chiudere<br>II Request<br>n.1302<br>APPROVED<br>§ 1177.00   TO PAY<br>Download Document |

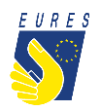

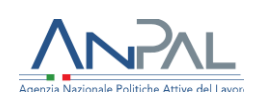

→ When the payment request is paid, it is removed from the Activated Benefit Requests section. You can now find it in the **Benefit Requests Archive** with the status **Terminated** and **ready for download** (#5.9)

| Home                     |                                                                                                    |
|--------------------------|----------------------------------------------------------------------------------------------------|
| Profile                  |                                                                                                    |
| S Curriculum Vitae       | Supplementary Allowances Interview: 0                                                                                    |
| Desired job<br>positions | Integration Programme Questionnaire: 0                                                                                   |
| Job vacancies            | Benefit Requests' Archive                                                                                                |
| 📕 Interviews             |                                                                                                    |
| Benefit request          | REQUEST ID     REQUEST     EMPLOYER     VACANCY      Employee     Engine                                                 |
|                          | 4923 Relocation employer17giugno2 Job Vacancy da chiudere Active Supp. Allowances                                        |
|                          | Relocation<br>n.4923<br>Job Vacancy da chiudere<br>Request<br>n.1302<br>TERMINATED<br>\$ 1177.00   28/09/2022   HESITATE |

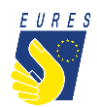

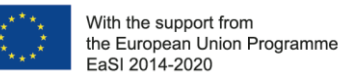

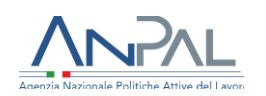

#### Did anything go wrong? Can't you sign the form?

Please check that all required annexes are uploaded (please, refer to the FAQ at the end of the document to make sure that you have correctly uploaded the attachments), and verify that all items in the form are filled in, then send the form again!

#### What happens next?

When the form is filled in and the documentation is attached, your application is ready to be checked by the Adviser and project staff.

If there are doubts about the application or if the application is incorrect, your Adviser will ask you for more information or clarification.

If all documents and information are right, after the project staff document check, you will receive your benefit as soon as possible.

<u>Please Note</u>: the amount will be paid from Fondazione Giacomo Brodolini, coapplicant of the project, charged with the benefit payment responsibility.

Do you need more information or clarification on procedures? Please do not hesitate to contact your project Adviser!

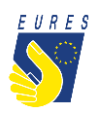

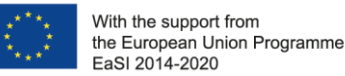

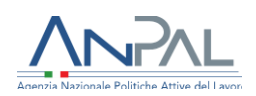

#### **EURES - TARGETED MOBILITY SCHEME (TMS)**

#### Frequently Asked Questions Relocation Allowance

#### 1. Who can apply for the Relocation allowance?

All participants hired through the EURES TMS project who will move to the Country of destination alone or with a family member. If you are already resident/domiciled in the Country where you will take a job/traineeship/apprenticeship, your request is not eligible. Please, in this perspective and before moving, specify your residence/domicile, in the application form (do not indicate that one you will acquire after moving to the host Country).

## **2.** I signed a contract that does not indicate a duration or other essential information. Are there other forms I can fill in to attest these circumstances?

Yes, upload also an addendum to specify/integrate the required information not included in the contract. You can request the addendum from your Adviser or you can directly download the form from your dashboard. Any doubts? Ask your project Adviser.

# **3.** I am moving with my family and I wish to apply for the family member financial support for relocation: which documents should I upload in the attachments box? How can I claim the financial support for my family member?

You can apply for the additional support benefit (equal to your Relocation allowance), only for one family member. When you fill in the form, you must indicate which family member will move with you and upload the following documents:

- Documents or self-declaration attesting the family member relocation (e.g. cosigned agreement, co-signed utilities bills or resident permit)
- Legal document confirming the status (official or de facto)<sup>1</sup> of the family member for which you request the additional financial benefit or self-declaration (e.g. co-signed agreement, co-signed utilities bills or resident permit)
- ID card of family member, attesting the Country of residence
- Family member acknowledgement to process their personal data

<sup>&</sup>lt;sup>1</sup> It includes "de facto family". Candidates shall provide clear evidence of circumstance of the relationship in place between two persons who are not legally married, who live together on a genuine domestic basis as well as the mutual commitment toward a shared life.

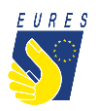

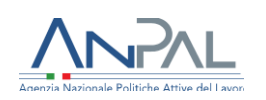

Be sure to have attached your family member ID card to the self-declaration: both documents must be included in a single PDF. ID card attached to the document is mandatory even if you already uploaded the family member ID card to prove the previous residence. Finally, check that your family member has duly signed the self-declaration form.

# 4. I am a cross border worker/trainee/apprentice participant and I would like to apply for the Relocation allowance: which annex/es should I upload in the platform?

You can claim the Relocation allowance only if you attest the changing of the Country of residence. The copy of request of residence permit in the Country of destination must be uploaded in the attachments box within the platform.

## 5. Which documents should I upload in the attachments box to apply for the Relocation Allowance?

To apply for the Relocation Allowance you should upload in the Platform the contract/agreement duly signed by you and the Employer. Please, make sure the contract specifies the duration of job/traineeship/apprenticeship experience. If not, provide this information uploading an addendum signed by you and your employer.

#### 6. What should I check before confirming my application?

Please, answer these questions to verify that all documents are correct:

- Did you and your employer sign the contract?
- Does the contract specify the duration of job/traineeship/apprenticeship experience? If not, provide this information by uploading an addendum signed by you and your employer! Please, verify that bank data are up to date and correctly filled in and the information you provided is correct.